| 产品名称 | 医疗健康行业蓝v认证济南                       |
|------|------------------------------------|
| 公司名称 | 沈阳风铃网络科技有限公司                       |
| 价格   | .00/个                              |
| 规格参数 | 服务范围:全国<br>代运营对象:全行业<br>合作时间:月/季/年 |
| 公司地址 | 辽宁沈阳皇姑区长江南街208号山鼎团队                |
| 联系电话 | 13591608718 13591608718            |

## 产品详情

百家号蓝V认证是百度推出的一种身份认证机制。只有经过审核的媒体机构、自媒体和作者才能获得蓝V 认证标识,代表其信誉和实力经过百度的验证。蓝V认证可以增加账号的可信度和影响力,也能够获得 更多的曝光和流量。要关闭小红书的蓝v认证,可以按照以下步骤进行操作:1. 打开小红书APP并登录 账号。2. 点击右下角的"我的"按钮,进入个人主页。3. 在个人主页上方,点击右上角的设置图标( 一般是齿轮或头像 ) 。4. 进入设置页面后 , 向下滑动找到 " 账号与安全 " 选项 , 点击进入。5. 在账号 与安全页面中,找到"蓝v认证"的选项,并点击进入。6.在蓝v认证页面上,可以看到已通过的认证 信息,点击认证的选项。7. 在认证信息页面下方,找到 " 取消认证 " 或类似的按钮。8. 点击 " 取消认 证"后,系统会提示确认,确认取消即可完成关闭蓝v认证的操作。值得注意的是,关闭蓝v认证后,你 将失去蓝v认证的权益和标识,并且需要重新申请和审核才能重新获得蓝v认证。同时,操作过程可能因 为小红书APP版本的不同而略有差异,请根据自己的实际情况进行操作。你好!要开始在小红书上开设 聚光计划,可以按照以下步骤进行:1. 下载小红书APP并注册账号。2. 在个人主页中点击右上角的 " + " 号,选择"发表"。3.在编辑页面中选择"聚光计划"。4.填写聚光计划的名称、描述、计划开 始时间和结束时间。5. 设定计划的类目和标签,可以根据自己的内容选择适合的分类。6. 添加计划封 面图片,可以自行选择或者上传自己设计的封面。7.设置计划的权限和参与方式。你可以选择公开或 关注者可见,也可以设置是否接受到活动的报名请求。8. 设定计划的注意事项,可以告知参与者需要 注意的事项,比如提交内容的格式要求等。9.最后,点击"发布"按钮,聚光计划就成功创建了。创 建完聚光计划后,你可以通过邀请关注者、推广和分享计划来吸引更多人参与。同时,你也可以通过发 布任务和悬赏,引导参与者按照计划要求完成相应的内容。希望对你有所帮助!如有其他问题,欢迎继 续提问。小红书蓝v认证的流程如下:1. 下载并安装小红书APP,在个人主页点击右上角的头像进入个 人设置页面。2. 滑动页面找到"蓝V认证", 点击进入认证页面。3. 阅读和了解蓝V认证的相关规则 和要求,并填写完整的认证信息。4. 提供真实有效的身份信息,包括姓名、性别、身份证号码等,并 上传相关证明文件(如身份证照片、名片等)。5. 根据要求提交自媒体或机构认证,例如提供相关链 接、账号截图等。6. 等待审核, 通常需要一定的时间进行审核。7. 审核通过后, 你的个人主页将会显 示蓝V图标,表示已完成蓝V认证。需要注意的是,申请蓝V认证需要满足一定的条件,例如在小红书上 拥有一定的粉丝数量、对内容进行严格管理、遵守平台的规则等。认证结果会根据个体情况而有所不同 ,具体结果以平台审核为准。小红书需要进行认证才能获得蓝V认证。蓝V认证通常是针对那些在特定领 域有一定影响力的用户进行的,并且需要满足一定的条件方可获得。蓝V认证后,用户在小红书上的身

份和内容会得到更大的认可和信任。要关闭小红书蓝V认证,需要进行以下操作:1.打开小红书App, 登录你的账号。2.点击右上角的个人头像,进入个人主页。3.在个人主页下方找到"蓝V认证"标识 ,点击进入。4.在蓝V认证页面下方会显示"取消蓝V认证"选项,点击进入取消流程。5.根据系统 指示,填写相关信息并提交申请取消蓝V认证。注意:取消蓝V认证后,相关特权和身份标识将立即失效 ,并且无法恢复。所以在决定取消之前,请确保你已经考虑清楚。